# 18.10.23

# ПОРЯДОК ПУБЛИКАЦИИ МОДУЛЕЙ В 1С-БИТРИКС.МАРКЕТ

# 1. ОБЩИЕ СВЕДЕНИЯ

#### А. Для публикации в Маркетплейс принимаются:

- i. готовые типовые сайты и интернет-магазины с одним или несколькими шаблонами;
- іі. наборы компонентов публичной части;
- ііі. модули, расширяющие функционал публичной и административной части «1С-Битрикс : Управление сайтом»;
- iv. модули, интегрирующие «1С-Битрикс : Управление сайтом» с внешними сервисами (службы доставки, платежные системы, почтовые рассылки и т.д.);

#### В. Публикация модуля в Маркетплейс происходит поэтапно:

- і. Вы самостоятельно добавляете модуль;
- іі. Вы самостоятельно заполняете карточку модуля;
- ііі. Вы проводите тестирование установки модуля;
- iv. Вы проводите проверку модуля через монитор качества;
- v. Вы подаете модуль на проверку модератором;
- vi. Модератор одобряет модуль или отправляет на доработку;

## 2. ДОБАВЛЕНИЕ МОДУЛЯ

- А. Добавление модуля производится в кабинете партнера в разделе <u>Маркетплейс</u>.
- В. Техническая документация по разработке модулей Маркетплейс доступна в курсе «<u>Маркетплейс Bitrix Framework</u>».
- С. При разработке и публикации своего модуля, вы должны придерживаться «*Требований к оформлению и содержанию модулей Маркетплейс»*.

# 3. САМОСТОЯТЕЛЬНОЕ ТЕСТИРОВАНИЕ МОДУЛЯ

- А. Вы должны убедиться в том, что ваш модуль успешно устанавливается на сайте из Маркета. Для этого вы должны провести тестирование из вкладки «Тестирование» в карточке модуля:
  - Для бесплатных модулей или платных модулей со включенным деморежимом нажимается кнопка «Установить», после чего проводится тестирование установки;
  - іі. Для платных модулей без демо-режима вы должны выписать себе купон на установку (таким образом имитируется процесс покупки модуля конечным клиентом), нажав соответствующую кнопку «Выписать купон». Полученный купон активируется на сайте, на котором будет происходить тестирование, и модуль загружается при помощи системы обновлений 1С-Битрикс: Управление сайтом;
  - ііі. При тестировании необходимо придерживаться технических требований, описанных в соответствующем <u>разделе курса</u> для разработчиков на платформе Bitrix Framework.
- В. Вы должны провести модуль через обязательные автоматические и ручные тесты на вкладке «**Чеклист**» в карточке модуля.

#### 4. МОДЕРАЦИЯ

- А. Добавление модуля в список модулей разработчика не означает, что модуль автоматически попадает в очередь на модерацию. Необходимо явно изменить статус модуля на закладке «Модерация».
- В. Перед тем, как вкладка «Модерация» будет доступна в карточке модуля, вы должны провести самостоятельное тестирование (см. пункт«*3. Самостоятельное тестирование модулей*» выше).
- С. Модерация проводится в несколько этапов, которые отражаются в карточке модуля:
  - i. **В разработке** (вы добавили решение в кабинет);
  - іі. **Отправлено на модерацию** (вы подали модуль на модерацию);
  - iii. Отправлено на доработку (модераторы нашли ошибку или несоответствие «Требованиям к оформлению и содержанию модулей Маркетплейс»);
  - iv. Одобрено (модуль успешно промодерирован);
- D. Модераторы возвращают модуль на доработку, если обнаруживают хотя бы одну ошибку или несоответствие «Требованиям к оформлению и содержанию модулей Маркетплейс». Если модуль не прошел модерацию, он попадает в конец очереди модерации.
- Е. Модератор сообщает о найденной ошибке на вкладке «Обсуждение» в карточке модуля.

- F. Сроки модерации не регламентируются и зависят от текущей загрузки модераторов.
- G. Успешно промодерированный модуль может быть снят из каталога по причине обнаруженных в последствии проблем.
- Н. Модуль может быть не допущен для публикации в каталоге Маркетплейс без объяснения причин по решению модераторов.
- Модерация не является полноценным процессом тестирования технического и пользовательского качества ваших модулей, и модераторы не обязаны предоставлять исчерпывающую информацию о технических условиях возникновения ошибок. Все модули тестируются в окружении виртуальной машины 1С-Битрикс. В случае требований специфических настроек серверного программного обеспечения модератор имеет право отказать в публикации модуля.

### 5. ПУБЛИКАЦИЯ

- А. После успешной модерации вы получите уведомление на контактный еmail;
- В. Вы должны самостоятельно включить галочку «**Доступен в каталоге для покупателей**» в карточке модуля, после чего модуль появляется в каталоге 1С-Битрикс.Маркет.

#### 6. ИЗМЕНЕНИЕ ОПУБЛИКОВАННЫХ МОДУЛЕЙ, ОБНОВЛЕНИЯ

- А. Вы можете самостоятельно изменять описание решения, описание установки и настройки решения, описание техподдержки и контактных данных, ссылку на демо-версию, видео, логотип, скриншоты и сортировку;
- В. Вы можете включать опцию «**Хочу устроить акцию**» для активизации временных скидок на свой модуль в каталоге 1С-Битрикс.Маркет.
- С. Вы можете самостоятельно изменять цену и название решения:
  - i. изменение названия модуля актуализируется в карточке модуля автоматически 1-го числа следующего месяца;
  - ii. изменение цены модуля актуализируется в начале следующих суток.
- D. Для изменения привязки модуля к Категориям необходимо обращаться в техническую поддержку 1С-Битрикс с указанием кода модуля и номеров категорий, к которым нужно перепривязать модуль;

- E. Вы можете загружать обновления для своих существующих модулей, перейдя на закладку «Обновления» в карточке модуля и нажав на кнопку «Загрузить новую версию»:
  - Обновления должны носить кумулятивный характер и содержать только измененные по отношению к предыдущей версии файлы, а также скрипт обновления, применяющий изменения на сайтах;
  - ii. Требования к структуре обновления изложены в соответствующем разделе курса «<u>Маркетплейс Bitrix Framework</u>»;
  - ііі. Полную сборку последней актуальной версии (для новых пользователей) вы должны загружать в карточке модуля в поле «Архив с полной сборкой решения».